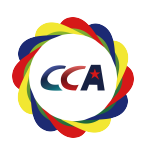

## 全国啦啦操新周期裁判员教练员资质查询操作手册

① 手机应用商城内搜索 "啦啦操GO"下载APP 备用:可以扫码下载 ② 手机号一键登录

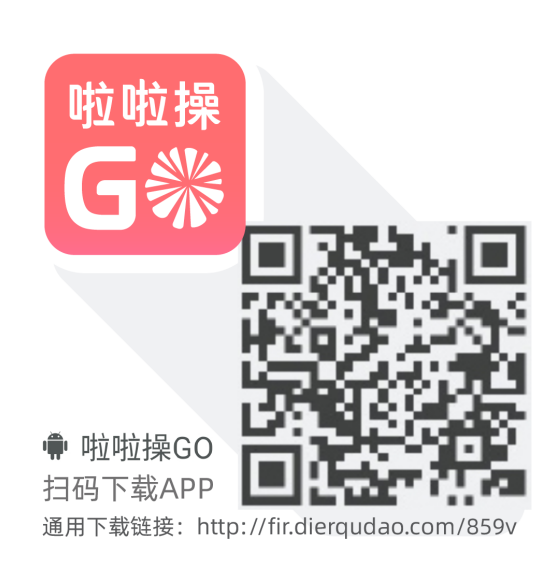

③ 打开"我的" 点击【认证信息】

| 15:04 🕇            |                              |                | <b>:!!!</b> 5G 🔳 |
|--------------------|------------------------------|----------------|------------------|
| <b>1</b> 5         | 358159323<br><sup>②未认证</sup> |                |                  |
| <b>我的经历</b><br>运动员 | 我的活动<br>我报名的比赛<br>近期培训0场     | 我的             | 入り               |
| 课程                 | (三)<br>动态                    | <b>大</b><br>积分 | <b>世.</b><br>订单  |
| 4 认证信息             |                              |                | >                |
| S 客服               |                              |                | >                |
| <u>()</u> 设置       |                              |                | >                |
|                    |                              |                |                  |
| 首页                 | 课程                           | 南城             | <b>王</b><br>我的   |

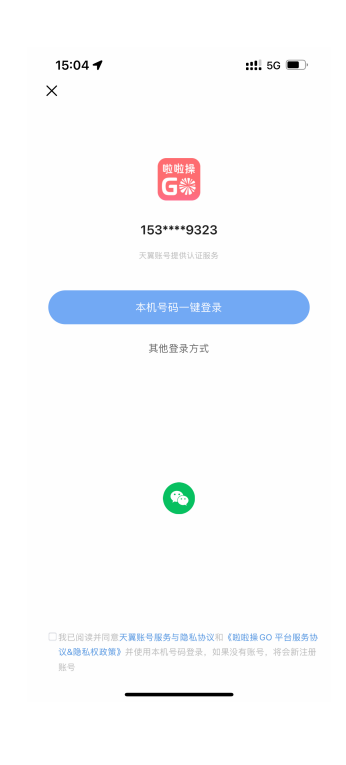

④ 点击"实名认证" 点击【认证信息】

| 15:05 🕇                   |              | ::!! 5G 🔳 |
|---------------------------|--------------|-----------|
| <                         | 认证首页         |           |
| 单位认证<br>关联CCA单位信息。        | 完成后可获得单位相关业务 | 去认证       |
| 运动员管理                     | 裁判员管理        | 教练员管理     |
| <b>实名认证</b><br>关联实名信息,完成。 | 后可获得个人相关业务权限 | 去认证       |
| <b>证件照管理</b><br>裁判员、救练员等证 | 书照片显示        | 去管理       |
|                           |              |           |
|                           |              |           |
|                           |              |           |
|                           |              |           |
|                           |              |           |
|                           |              |           |
|                           |              |           |

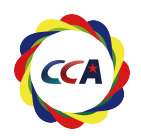

## 全国啦啦操新周期裁判员教练员资质查询操作手册

⑤ 上传或拍照 身份证进行实名认证 ⑥ 认证成功后显示 【裁判员查询】 【教练员查询】

| 15:06 🕇                  |                                                         | <b>::!!</b> 5G 🔳 |
|--------------------------|---------------------------------------------------------|------------------|
| <                        | 个人账号认证                                                  |                  |
|                          | 实名认证                                                    |                  |
|                          |                                                         |                  |
|                          | ● 中学人民良和国<br>居民身份证<br>***                               |                  |
| 赵                        |                                                         |                  |
| 320                      |                                                         |                  |
| 2020                     |                                                         |                  |
| 南京                       |                                                         |                  |
| ⊘同意《实名<br>并授权啦批<br>号下的相关 | 【 <b>认证协议》和《聪璇操GO隐私协</b><br>】操GO使用CCAI乾璇操官方网站相<br>:用户信息 | 议》<br>同姓名及身份证    |
|                          | 提交认证                                                    |                  |
|                          | 啦啦操GO严格保护用户隐私                                           |                  |
|                          |                                                         |                  |

-

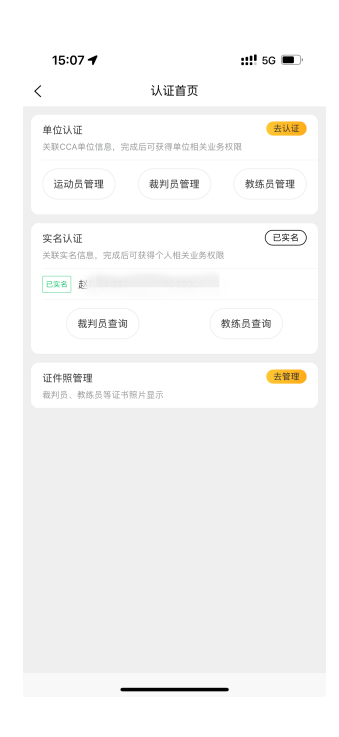

⑦ 裁判员查询为例 进入后即可见到证书 点击右下角【上传证件照】

-

<text>

⑧ 【点击下载】 即可自行保存电子PDF版证书 也可以自行打印纸质证书

点击下载